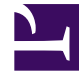

# **GENESYS**<sup>®</sup>

This PDF is generated from authoritative online content, and is provided for convenience only. This PDF cannot be used for legal purposes. For authoritative understanding of what is and is not supported, always use the online content. To copy code samples, always use the online content.

## Genesys Knowledge Center Developer's Guide

Simple Integration for Pre-Production Environment

5/5/2025

# Simple Integration for Pre-Production Environment

## Overview

This chapter describes the integration steps that allows you to add Knowledge Center functionality to your site without modifying any code. To configure the integration you need to use Proxy shipped with Genesys Web Engagement product.

The GWM Proxy is a development tool that you use to add new functionality to a website without directly modifying that site. Once you have configured this proxy, you can use the Genesys Knowledge Center Sample UI from any of your websites. In a few clicks, without modifying your website, the Knowledge Center Sample UI features shows up on a set of web pages, according to the rules and categories that you created. There are two proxy tools available in the Web Engagement installation, the Simple tool and the Advanced tool. Within this instruction you need to use the Advanced GWM Proxy. For more information regarding proxy please refer to the Genesys Web Engagement documentation.

#### Important

GWE Proxy provides support for easy integration into existing sites within the preproduction environment. It is not recommended to use it in a production environment. Please use similar tools available on the market.

## Configuring the Advanced GWM Proxy

The Advanced GWM Proxy is based on the OWASP Zed Attack Proxy Project (ZAProxy). In addition to acting as a proxy, the Advanced GWM Proxy also provides a UI and validates vulnerabilities in your website at the same time.

### Important

The Advanced GWM Proxy requires JDK 1.7 or higher.

Before you start using the Advanced GWM Proxy, you need to carry out a few configuration procedures.

## Starting the Proxy

Navigate to your Web Engagement installation directory and launch either *servers\proxy2\zap.bat* (on Windows) or *servers\proxy2\zap.sh* (on Linux).

The proxy starts.

| Le Edit View Analyse Report Tools Online Help<br>Landard mode  Carl Control Control Contr | V     → ← ⊕     >     >     >     Break     Script Console       Velcome to the OWASP Zed Attack Proxy (ZAP)       ZAP is an easy to use integrated penetration testing tool for finding vulnerabilities in web applications.                                      |
|----------------------------------------------------------------------------------------------------|----------------------------------------------------------------------------------------------------|
| Enderd mode . Cripts                                                                                                    |                                                                                                    |
| Stes                                                                                                    | Welcome to the OWASP Zed Attack Proxy (ZAP)<br>ZAP is an easy to use integrated penetration testing tool for finding vulnerabilities in web applications.                                                                                                    |
|                                                                                                    | Please be aware that you should only attack applications that you have been specifically been given permission to test.<br>To quickly test an application, enter its URL below and press 'Attack'.<br>URL to attack:<br>IRL to attack:<br>Progress:<br>Not started |
|                                                                                                    | 📢 Http Sessions 🛛 😡 Zest Results 🖉 WebSockets 🛛 🛞 AJAX Spider 🔄 Output                                                                                                    |
| C History Search                                                                                                    | 🗙 Break Points 🍋 Alerts 👌 Active Scan 🛛 🕷 Spider                                                                                                    |
| i ¥ Filler:OFF                                                                                                    |                                                                                                    |
|                                                                                                    | Current Scans 🔪 0 🗰 0 🚑 0 👼 0                                                                                                    |

The Advanced GWM Proxy

## Configuring the Proxy

## Important

Below please find an example of integrating the Knowledge Widget via Proxy. The sample source of the widget can be found here: <knowledge\_center\_server\_root>\server\tools\integrations\knowledgewidget

Once the proxy is running, you can configure it using the GUI.

#### Start

1. Open **Tools > Filter...**.

| Sites         Browse API           Encode/Decode/Hash         Encode/Decode/Hash           Sites         Manual Request Editor           Run the Garbage Collector         Manual Send WebSocket Message           Options         Options | standard mode 💌 📋 😂 🖬 | Filter                        |   |
|----------------------------------------------------------------------------------------------------|-----------------------|-------------------------------|---|
| Sites     Encode/Decode/Hash     Manual Request Editor     Run the Garbage Collector     Manual Send WebSocket Message     Options                                                                                                    | Sites Scripts         | Browse API                    |   |
| Sites Manual Request Editor<br>Run the Garbage Collector<br>Manual Send WebSocket Message<br>Options                                                                                                    | 0                     | Encode/Decode/Hash            |   |
| Run the Garbage Collector<br>Manual Send WebSocket Message<br>Options                                                                                                    | Sites Sites           | Manual Request Editor         |   |
| Manual Send WebSocket Message<br>Options                                                                                                    |                       | Run the Garbage Collector     |   |
| Options                                                                                                    |                       | Manual Send WebSocket Message |   |
|                                                                                                    |                       | Options                       |   |
|                                                                                                    |                       |                               | 1 |
|                                                                                                    |                       |                               |   |
|                                                                                                    |                       |                               |   |
| 7                                                                                                    | ,                     |                               |   |
|                                                                                                    | 1                     |                               |   |

Select the Filter menu item.

2. In the list of filters, select **Replace HTTP response body using multiple patterns** and click ... to edit the filter.

| Filters                                                                                                    |                                                                                | 000    |                                                                                                  |
|----------------------------------------------------------------------------------------------------|--------------------------------------------------------------------------------|--------|--------------------------------------------------------------------------------------------------|
| Filter  Enable All Disable All  Filte OWASP ZAP O S S  Avo Replace patterns list: Log Log Rep Rep Rep Rep Rep Add Edit Delete Rep Log OK Cancel Det Change user agent to other browsers.  Replace HTTP response body using multiple pat Send ZAP session request ID | je.txt<br>tern.<br>n.<br>attern.<br>ern.<br>in HTTP<br>rn.<br>sponse<br>terns. | Ena    | s an ea<br>le be a<br>lickly te<br>o attac<br>ress:<br>more i<br>i are us<br>gure yo<br>hint you |
|                                                                                                    | ОК                                                                             | Cancel | ockets                                                                                           |

List of Proxy Filters

Select the filter.

- 3. Click Add.
- 4. Enter </head> in the Pattern: field of the resulting dialog box.
- 5. Enter the following code in the **Replace with:** field.

```
<link type="text/css" rel="stylesheet" href="http://
 <link_to_resources>/gkc-knowledge-widget.min.css">
 <script>
            window._gkc = {
                        knowledge: {
                                    host: 'http://<link to server>/gks-server/v1',
                                    kbId: 'knowledgefag',
                                    customerId: 'gks super'
                        },
                        events: {
                                    windowOpenEvent: function (wdWindow) {
                                                console.log(wdWindow);
                                    },
                                    windowCloseEvent: function (wdWindow) {
                                                console.log(wdWindow);
                                    },
                                    windowHideEvent: function (wdWindow) {
                                                console.log(wdWindow);
                                    }.
                                    kbSelectEvent: function (kbId) {
                                                console.log(kbId);
                                    },
                                    searchEvent: function (query) {
                                               console.log(query);
                                    },
                                    documentOpenEvent: function (document) {
                                                console.log(document);
                                    }
                        }
            };
            window. gkcLocalization = {
                        title: 'Ask',
                        inputPlaceholder: 'Ask a questions',
                        trendingMessage: 'Trending questions',
                        loading: 'Loading...',
noResultFound: 'No relevant results found',
                         feedback: {
                                    question: 'Was this helpful?',
                                    defaultAnswer: 'Thank you for your vote',
                                    noCommentAnswer: 'Thank you for your vote',
submitAnswer: 'Thanks, your feedback has been submitted',
                                    commentPlaceholder: 'Why wasn\'t this helpful?',
                                    buttons: {
    yes: 'Yes',
                                               no: 'No',
submit: 'Submit',
                                                noComment: 'No comment'
                                    }
                        }
            };
 </script>
 <script src="http://<link to resources>/
 gkc-knowledge-widget.min.js"></script></script></scr
```

6. Click **OK** to save the pattern.

| Cinitized Services - 20160218-151228 -                                                                                    | OWINP 28P 2.4.2                                                                                                    |                                                                                                    |
|----------------------------------------------------------------------------------------------------|----------------------------------------------------------------------------------------------------|----------------------------------------------------------------------------------------------------|
| Elle Edit ylew gratyce Beport Jools                                                                                       | Online Help                                                                                                    |                                                                                                    |
| Standard mode (*) 1 22 20 20 20                                                                                           |                                                                                                    |                                                                                                    |
| A Dillores                                                                                                    |                                                                                                    |                                                                                                    |
| 11000                                                                                                    |                                                                                                    | N tidt patters                                                                                                    |
| 1.000                                                                                                    | 1 there                                                                                                    | Enter a negular expression as the pattern.                                                                                                    |
| 1                                                                                                    | ANVINING - Filters have in effect been replaced by scripts which<br>more powerful and flexible.<br>Filters will be removed in a future version of ZAP                                                                                                    | Patent -haad                                                                                                    |
| 1                                                                                                    | Enable All Disable All                                                                                                    | *ink type="textbcss" rein" type="textbcss" hete" http://tdp.0192.158.65.178.0005knowledgebuildtcssiglic-knowledge-widge",<br>*script=                                                                                                    |
|                                                                                                    | Piter News<br>Anal Soview rache doip of Modified/linco)<br>Log intere 705 agrees in the Stategard at<br>Log intere 705 agrees in the Stategard at<br>Log intere 705 agrees had be subjected at<br>Analysis and a segment had a range dished patien.<br>Papiere HTP request had vising defined patien.<br>Papiere HTP request had vising defined patien.<br>Papiere HTP response had vising defined patien.<br>Papiere HTP response had vising defined patien.<br>Definite HTP response had vising defined patien.<br>Definite HTP response had vising defined patien.<br>Definite HTP response had vising defined patien.<br>Definite HTP response had vising defined patien.<br>Definite HTP response had vising defined patien.<br>Change user agents defined had vising defined patient.<br>Defined Papiers and the howards.<br>Defined Papiers and the howards.                                                                                                    | window_get = (           Innexistage ()           Innexistage ()           Intel: http://El.168.66.175.8081(gito-serverh?);           Isdd: *Envire/segnet/;           costionment: fyin_incer*           I           events: (           windowQeenDweet.Kunction (wdWindow).(           costion Ingle#Whindow;           J,           windowCloseEExert.Kunction (wdWindow).(           costion Ingle#Whindow;           L           windowCloseEExert.Kunction (wdWindow).(           costion Ingle#Whindow;           L           VisionWhindow;           L           VisionWhindow;           L           VisionWhindow;           L           L           L           L           L           L           L           L           L           L           L           L           L           L           L           L           L           L           L           L           L           L <t< th=""></t<> |
|                                                                                                    | Cance                                                                                                    | 3.<br>searchDeard function (party) (                                                                                                    |
| 611 18/02/16 15 36 38<br>612 18/02/16 15 36 39<br>613 18/02/16 15 36 42<br>614 18/02/16 15 36 45<br>615 18/02/16 15 36 48 | OET         High spins or 3000 Snew Proving spins and spins or 3000 Snew Proving spins and spins or 3000 Snew Proving spins and spins or 3000 Snew Proving spins and spins or 3000 Snew Proving spins and spins or 3000 Snew Proving spins and spins or 3000 Snew Proving spins or 3000 Snew Proving spins or 3000 Snew P | inconserving the function (decument) (                                                                                                    |
| 616 18/02/16 15 36 51<br>617 18/02/16 15 36 54<br>618 18/02/16 15 36 57<br>618 18/02/16 15 36 57                          | cert neurops-credibilitievePipelinelapidison?_s145     GET http://pis-ci.000/nevePipelinelapidison?_s145     GET http://pis-ci.000/nevePipelinelapidison?_s145     feb lites-ci.000/nevePipelinelapidison?_s145                                                                                                    | 05 200 (24 10 10 10 10 10 10 10 10 10 10 10 10 10                                                                                                    |

Entering a Filter Pattern

7. Click **OK** to save the pattern.

#### End

## Configuring the URL Filter

Complete this procedure to use the GUI to configure URLs that the proxy should ignore.

#### Start

You can exclude a site in one of two ways:

#### Using the Sites Tab

1. In the **Sites** tab, right-click a site and select **Exclude from > Proxy**.

| Standard mode 💽 🗋                                                                                                    |                                                                                                    |                                                        |                              |
|----------------------------------------------------------------------------------------------------|----------------------------------------------------------------------------------------------------|--------------------------------------------------------|------------------------------|
| Sites 🔲 Scripts                                                                                                    |                                                                                                    |                                                        |                              |
| <ul> <li>Res</li> <li>Res</li></ul> | Attack<br>Delete<br>Include in Context<br>Flag as Context<br>Run application<br>Exclude from Context<br>Exclude from<br>Break<br>Alerts for this node<br>Resend<br>New Alert<br>Show in History tab<br>Open URL in Browser<br>Copy URLs to clipboard<br>Generate anti CSRF test FORM<br>Invoke with script | <ul> <li>Proxy</li> <li>Scan</li> <li>Spide</li> </ul> | ,s246048108,t,<br>iner<br>er |
|                                                                                                    | Compare 2 requests<br>Compare 2 responses                                                                                                    |                                                        |                              |
|                                                                                                    | Refresh Sites tree                                                                                                    |                                                        |                              |
|                                                                                                    | Save Raw                                                                                                    | •                                                      |                              |

Excluding a Site from the Proxy Filter

2. Select a site to exclude.

#### Using the File Menu

 Select File > Properties. In the Session Properties window, select Exclude from proxy, add your URL regular expression, and click OK. For example, to have the proxy include only the google.com website, use this regular expression:

^((?!google.com).)\*\$

| tandard mode 💽 📋 🖡    | 🔒 🖬 🖿 📄 🚱 🔲 📟           | 🖂 🔤 🖓 🛶 🖛 🕨 🕨 Ø 💥 💑 🖡                   |                           |
|-----------------------|-------------------------|-----------------------------------------|---------------------------|
| Sites Scripts         |                         |                                         |                           |
| 🚱 🉉 Sites             |                         |                                         |                           |
| 🔻 🚞 🏁 http://24605913 | 35.log.optimizely.com   |                                         |                           |
| GET:event(a.          | d.f.n.s245617832,s24567 | 7587.s245875585.s246048108.t.u.wohr.y)  |                           |
| http://cdn.oj         | 0                       | Session Properties                      | $\odot$ $\odot$ $\otimes$ |
| http://mozor v        | Session                 | Exclude from proxy                      |                           |
| P in http://videos    | General                 |                                         |                           |
| F S http://www.g      | Exclude from proxy      | URLs which will be ignored by the proxy |                           |
| E Shttp://www.n       | Exclude from spider     | URL regexs                              |                           |
|                       | ► Contexts              |                                         |                           |
|                       | Exclude from WebSock    |                                         |                           |
|                       |                         |                                         |                           |
|                       |                         |                                         |                           |
|                       |                         |                                         |                           |
|                       |                         |                                         |                           |
|                       |                         |                                         |                           |
|                       |                         |                                         |                           |
|                       |                         |                                         |                           |
|                       | 1                       |                                         |                           |
|                       |                         |                                         |                           |
|                       | 1                       |                                         |                           |
|                       | 1                       |                                         |                           |
|                       |                         |                                         |                           |
|                       | 1                       |                                         |                           |
|                       |                         |                                         |                           |
|                       |                         |                                         |                           |
|                       |                         |                                         |                           |
|                       |                         |                                         |                           |
|                       |                         |                                         |                           |

Adding a Regular Expression for Ignoring Sites

2. Enter a URL to exclude.

If you want the proxy to remember the excluded URLs beyond the current session, select **File > Persist session...** and select a file to save your session to.

#### End

## Working with the Proxy

After you have configured the proxy, keep it open and configure the connection to the network via the Proxy inside you browser. Now you can browse through the web pages that are instrumented with the Knowledge Center Sample UI, and they will be displayed in the **Sites** tab of the proxy GUI, as shown here:

|       | it View Analyze Deport Tools Online Help    |
|-------|---------------------------------------------|
| EU    | n view Analyse Report Tools online Help     |
| tanda | rd mode 💽 🗋 😸 🖬 📄 😳 🗉 📟 🗂 🗔 🔲 🗸 🔶 🕨 👂 🖉 🧩 👘 |
| 🖌 Sit | es 📙 Scripts                                |
| 🚱 🕫   | Sites                                       |
| ۱ 🔛   | http://426-tdw-681.mktoresp.com             |
| Þ 📫   | Nhttp://707225039.log.optimizely.com        |
| ۲ 🔛   | Phttp://api.demandbase.com                  |
| ۱ 📄   | Phttp://cdn.optimizely.com                  |
| ۱ 🔛   | http://d3foqifuyf87qj.cloudfront.net        |
| ۱ 📄   | http://dnn506yrbagrg.cloudfront.net         |
|       | Phttp://genesyslab.com                      |
| ۱ 🔛   | http://genweb.genesyslab.com                |
| ۱ 📄   | http://munchkin.marketo.net                 |
| ۲ 🔛   | Phttp://start.ubuntu.com                    |
| •     | http://stats.g.doubleclick.net              |
| ▶ 🔛   | Phttp://www.genesys.com                     |
| ► 🔛   | Phttp://www.genesyslab.com                  |
| •     | http://www.google-analytics.com             |
| ► 🔛   | № http://www.google.com                     |
| •     | http://www.google.com.ua                    |
| ► 🔛   | http://www.googleadservices.com             |
| ► 🔛   | № http://www.googletagmanager.com           |

Browsing Your Proxy Sites

For more information about working with ZAProxy, see <a href="https://www.owasp.org/index.php/owasp\_Zed\_Attack\_Proxy\_Project">https://www.owasp.org/index.php/owasp\_Zed\_Attack\_Proxy\_Project</a>.